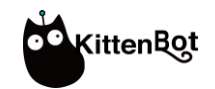

# Robotbit

#### robotics expansion board for micro:bit

DATASHEET SKU : KBK9001A

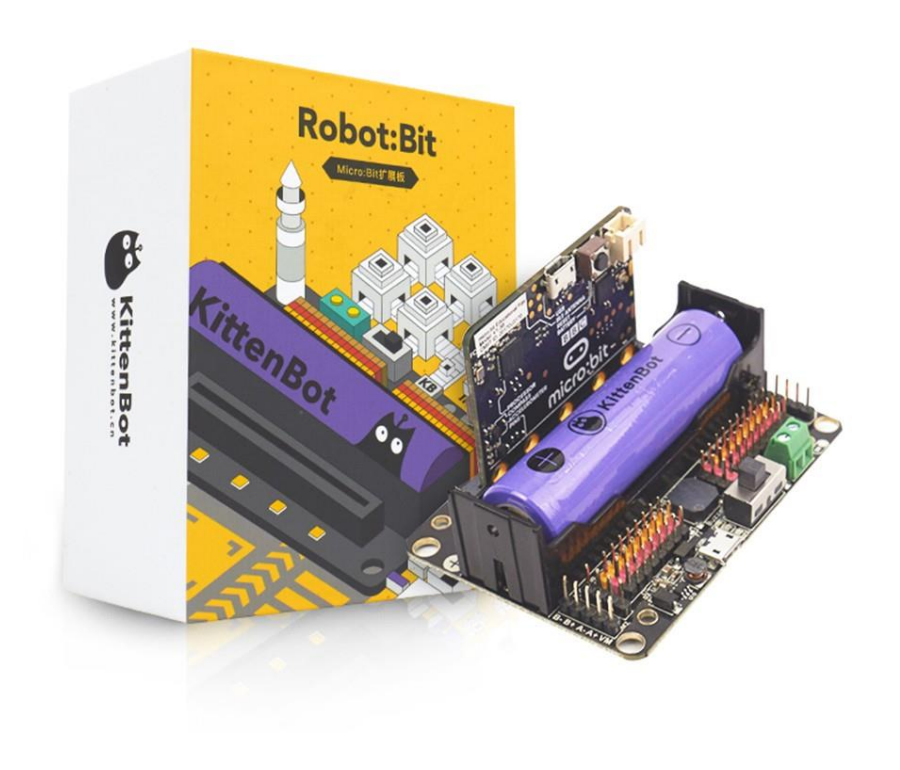

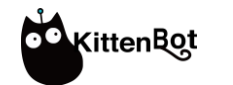

#### **Product Overview**

This is an expansion board for micro:bit. In addition some programmable I/O, it can also directly drive actuator such as DC motor and servo below 1A. It is very suitable for making robots and other projects.

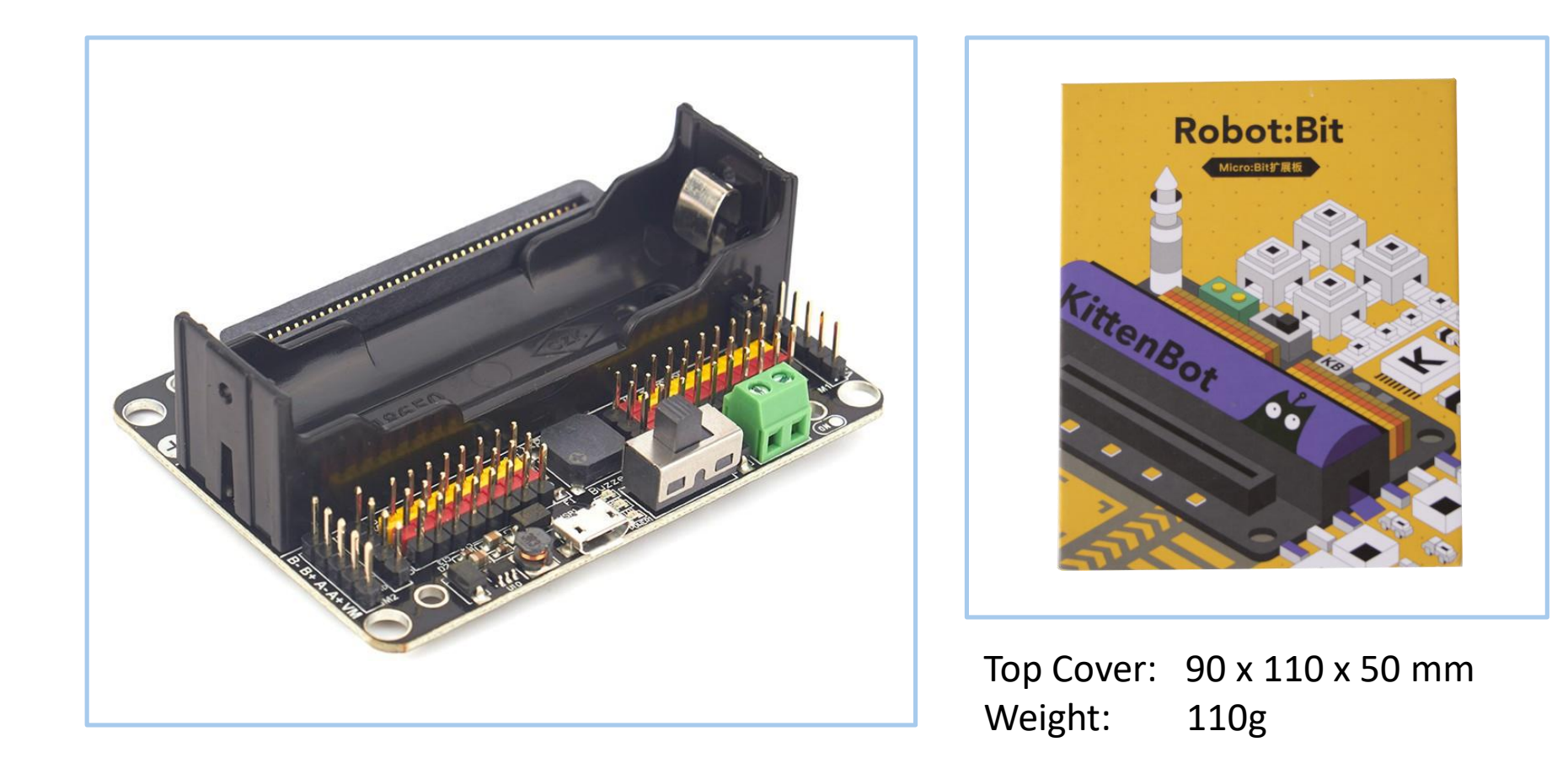

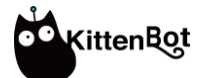

#### **Product Parameter**

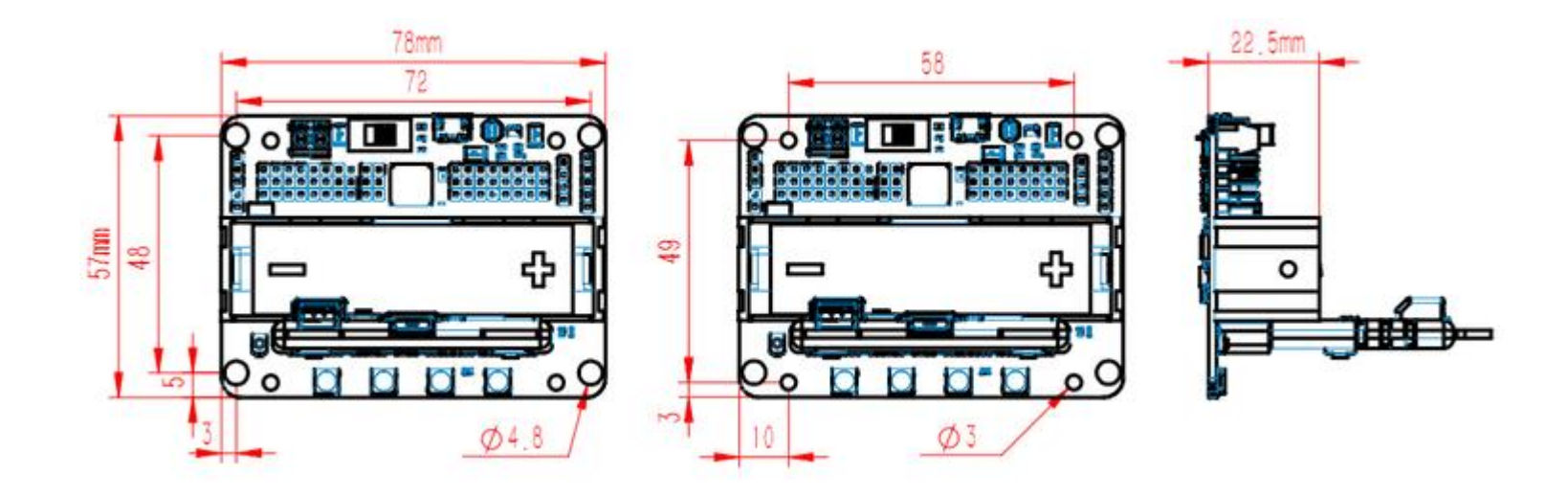

| Dimension           | 78 x 57 x 23 mm                                                                      |
|---------------------|--------------------------------------------------------------------------------------|
| Power               | 18650 Li-ion battery / Micro USB / External power supply (6V 3A max)                 |
| Operating voltage   | 3.3V / 5V                                                                            |
| Programming support | Kittenblock / Makecode / Micropython API                                             |
| Hardware resources  | RGB ws2812 x4、Buzzer、Connector( Motor x4、Servo x8、Stepper motor x2)、Power management |

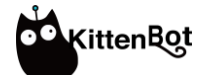

Hardware

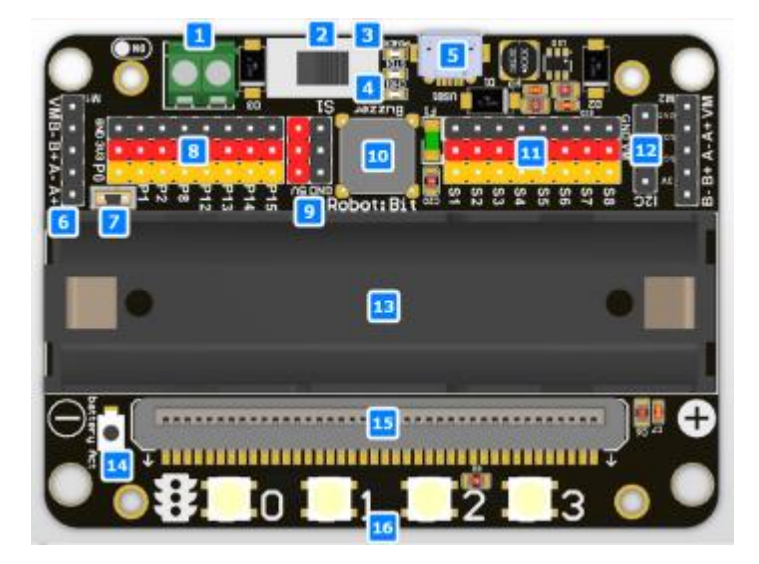

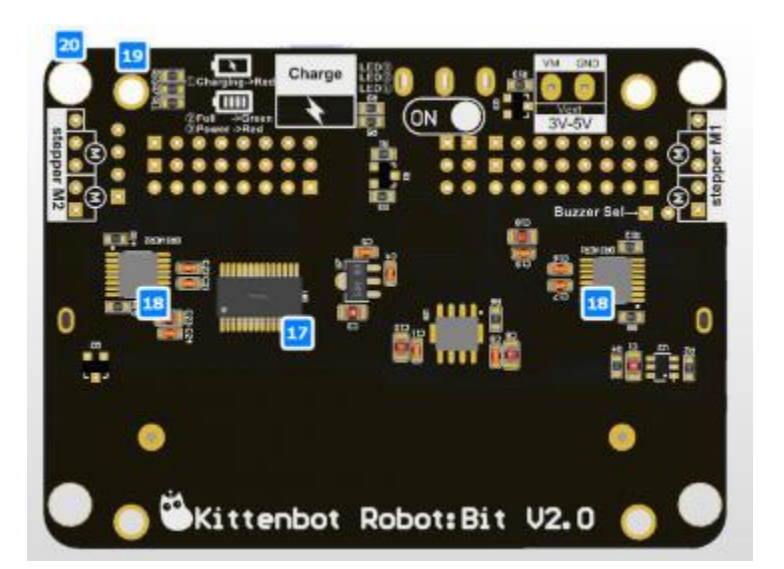

| 1.External power<br>terminal(5V=3A)                | 2.power<br>switch | 3.Power indicator                  | 4. battery<br>indicator            | 5.Charging<br>interface(Micro USB) |
|----------------------------------------------------|-------------------|------------------------------------|------------------------------------|------------------------------------|
| 6.4 Motor Interface / 2<br>stepper motor Interface | 7.Buzzer sw       | 8.8 1/0 pins                       | 9. VCC & GND                       | 10.Passive Buzzer                  |
| 11.8 channel servo<br>interface                    | 12. 120           | 13.18650 Lithium<br>battery holder | 14. Power<br>activation button     | 15.40P edge connector              |
| 16.4 rgb LED(ws2812)                               | 17.PWM IC         | 18.motor driver IC                 | 19.M3 copper<br>column fixing hole | 20.LEGO standard hole              |

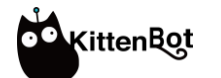

Hardware

Connected with micro:bitPowered by 3.7V lithium battery

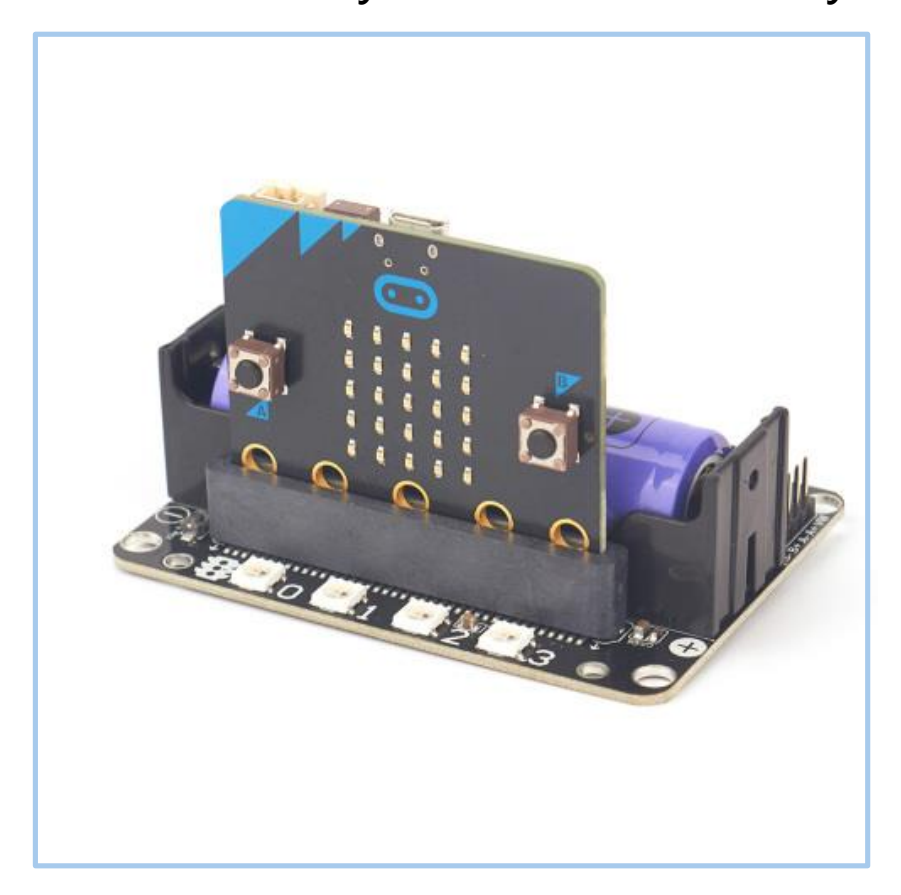

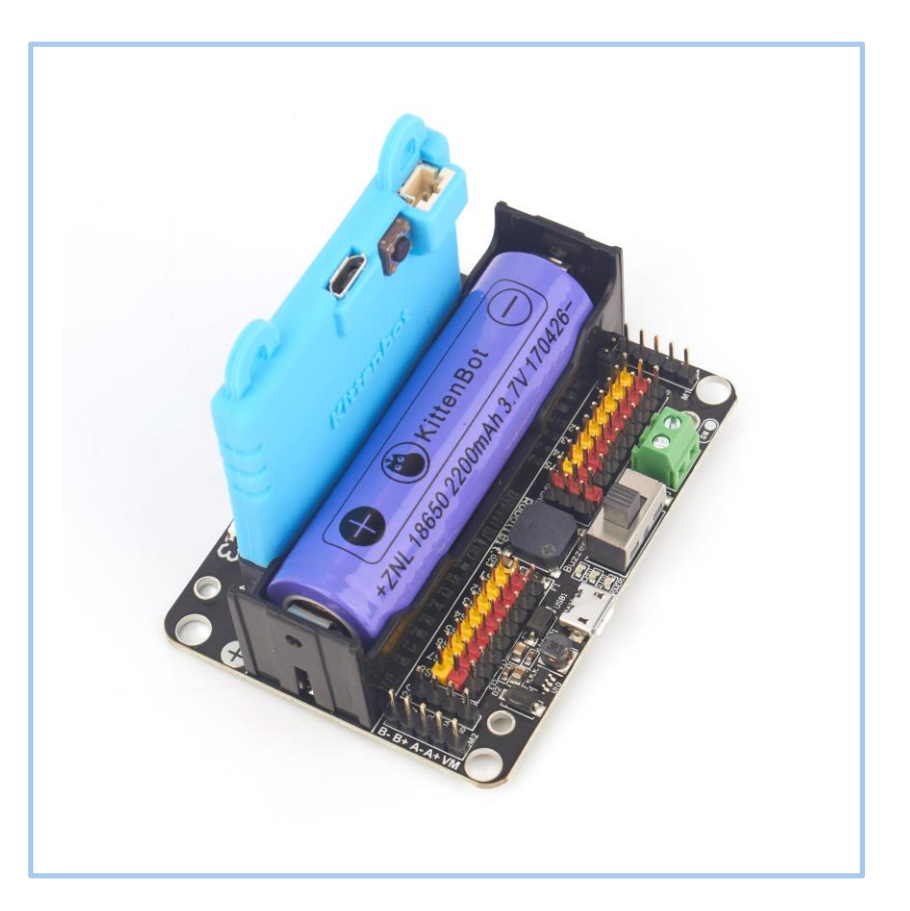

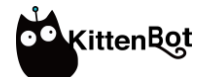

Hardware

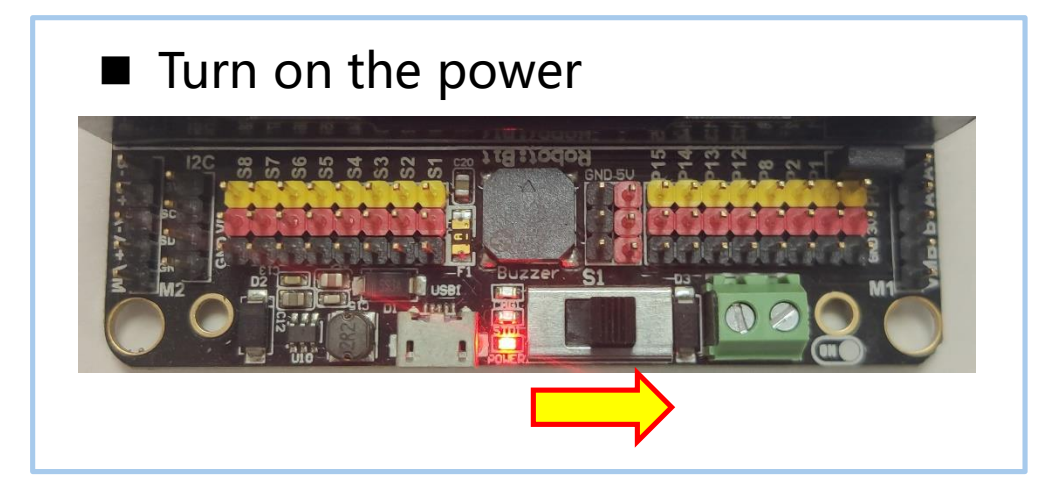

If you turn on the power switch and the power does not light up, you need to click the power activation button at this time

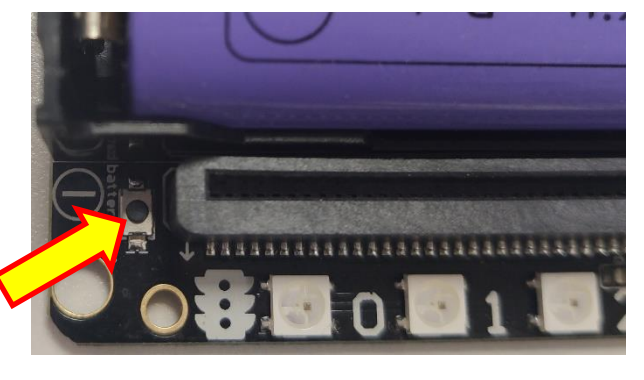

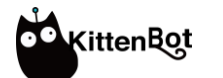

Programming—Preparation

Go to Programming platform: <u>https://makecode.microbit.org/</u>
Search 'Robotbit' to load Robotbit extension

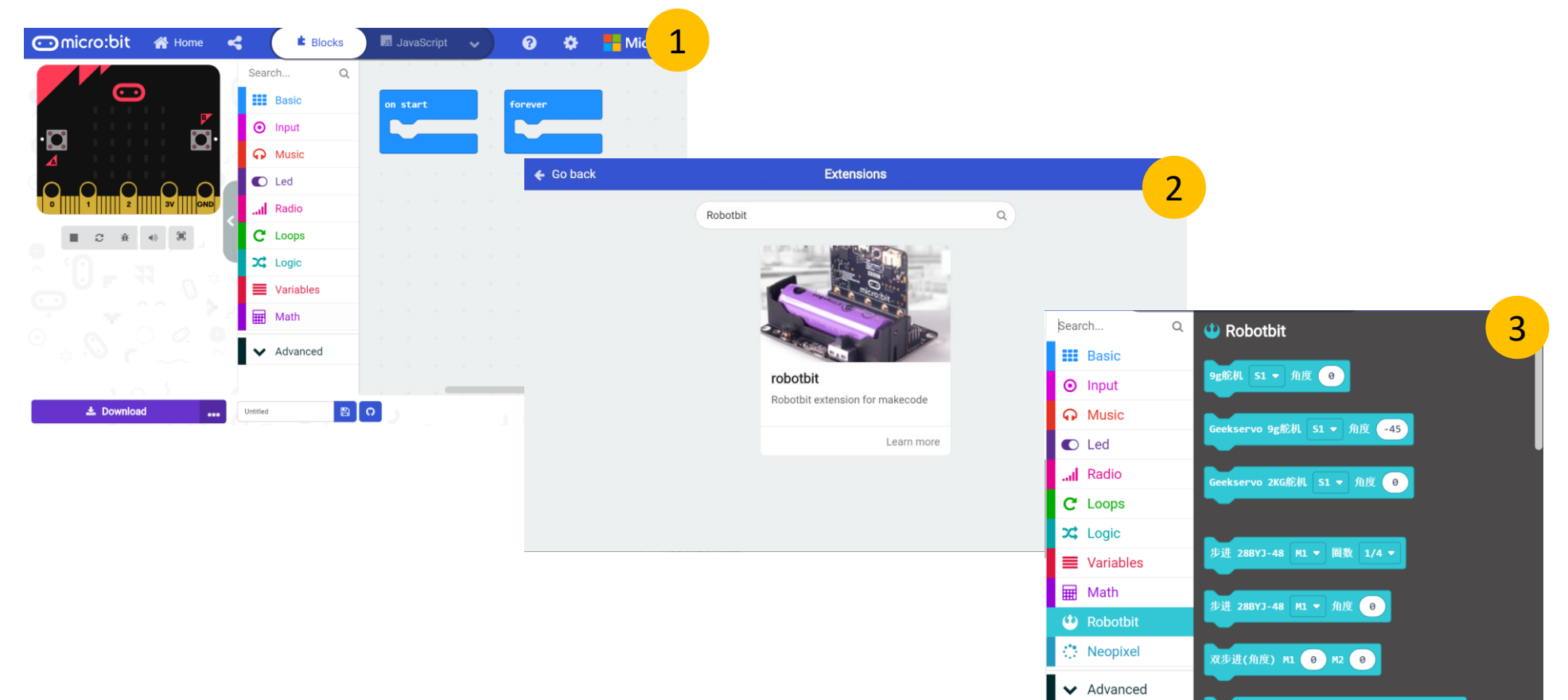

前进 距离(cm) 10 轮直径(mm) 48

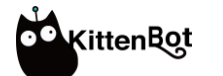

#### Programming—Download

Pair with the micro;bit, then you can download the program directly to the micro:bit via the Micro USB cable

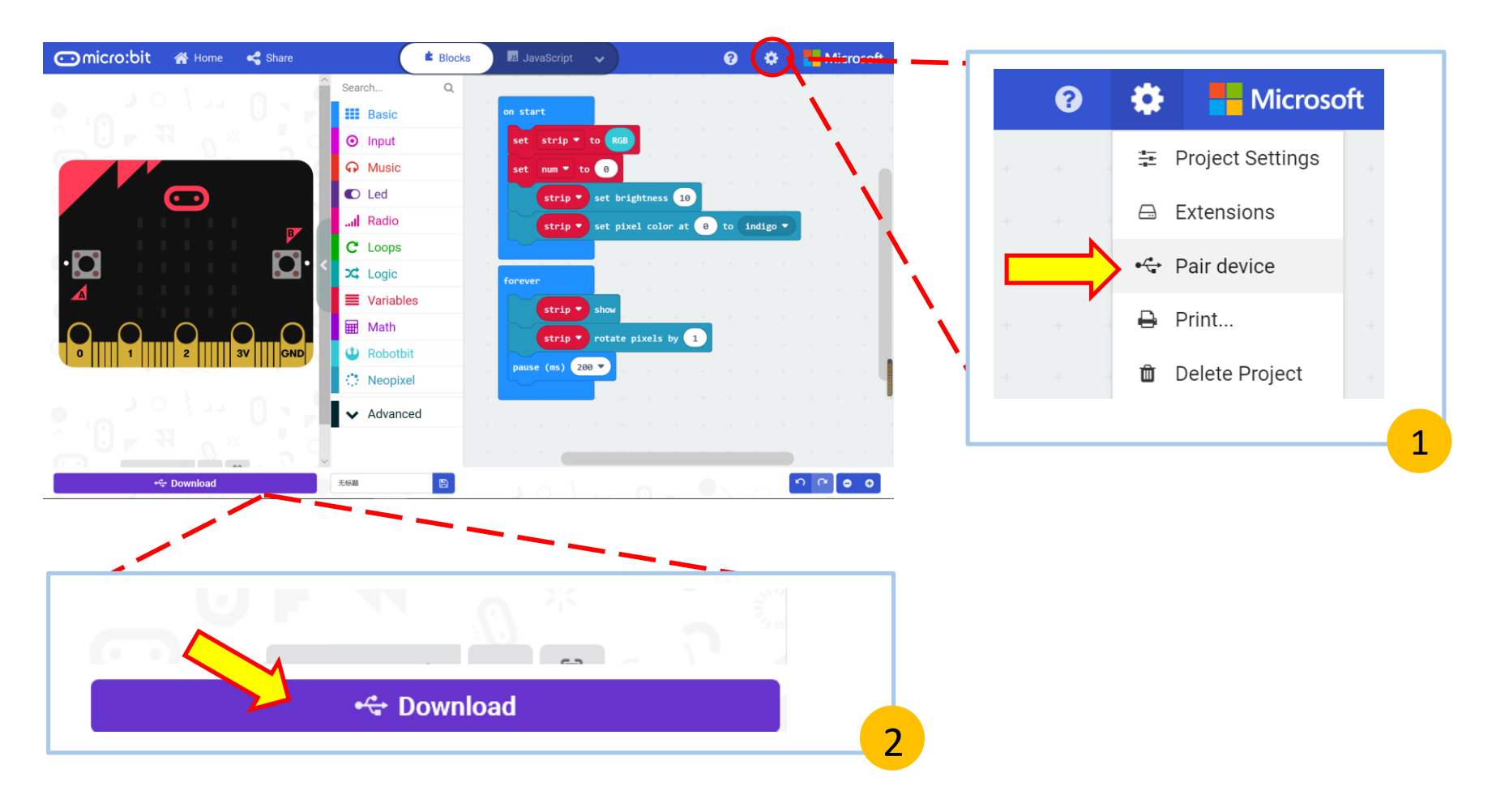

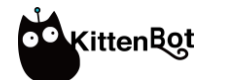

#### Programming—Use RGB

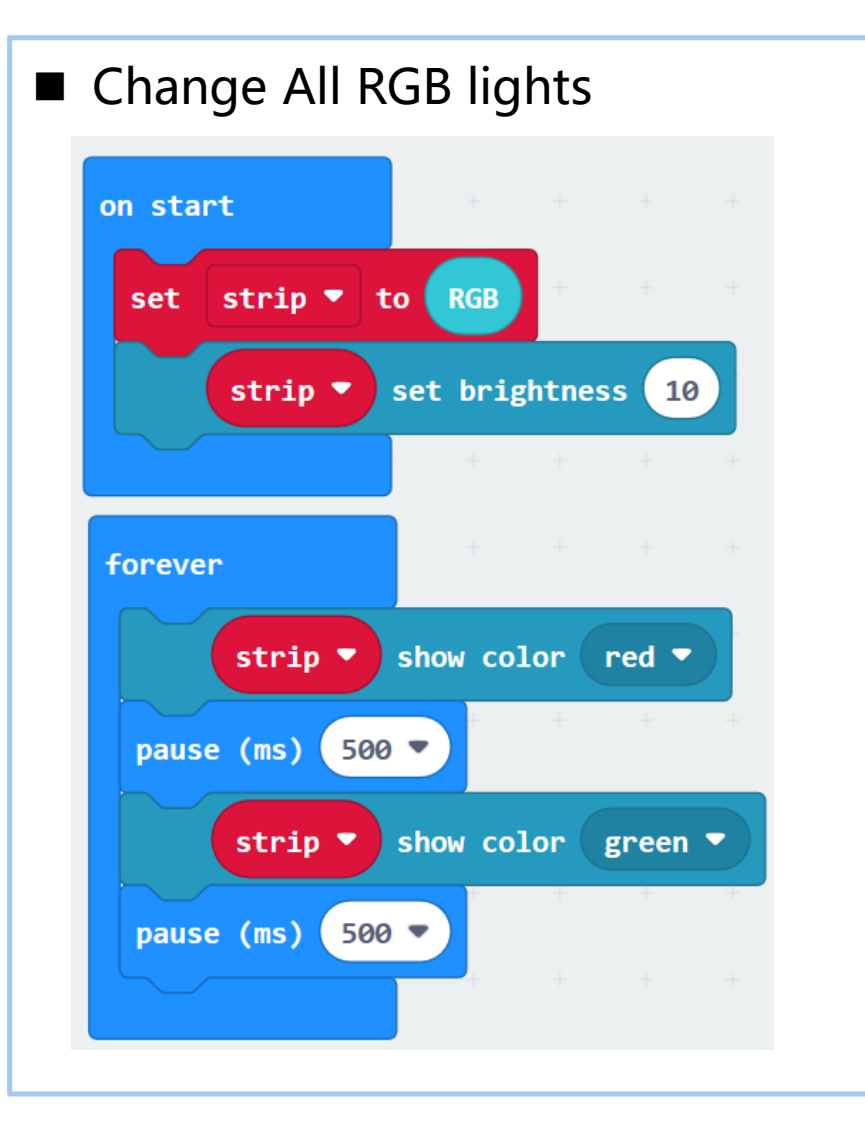

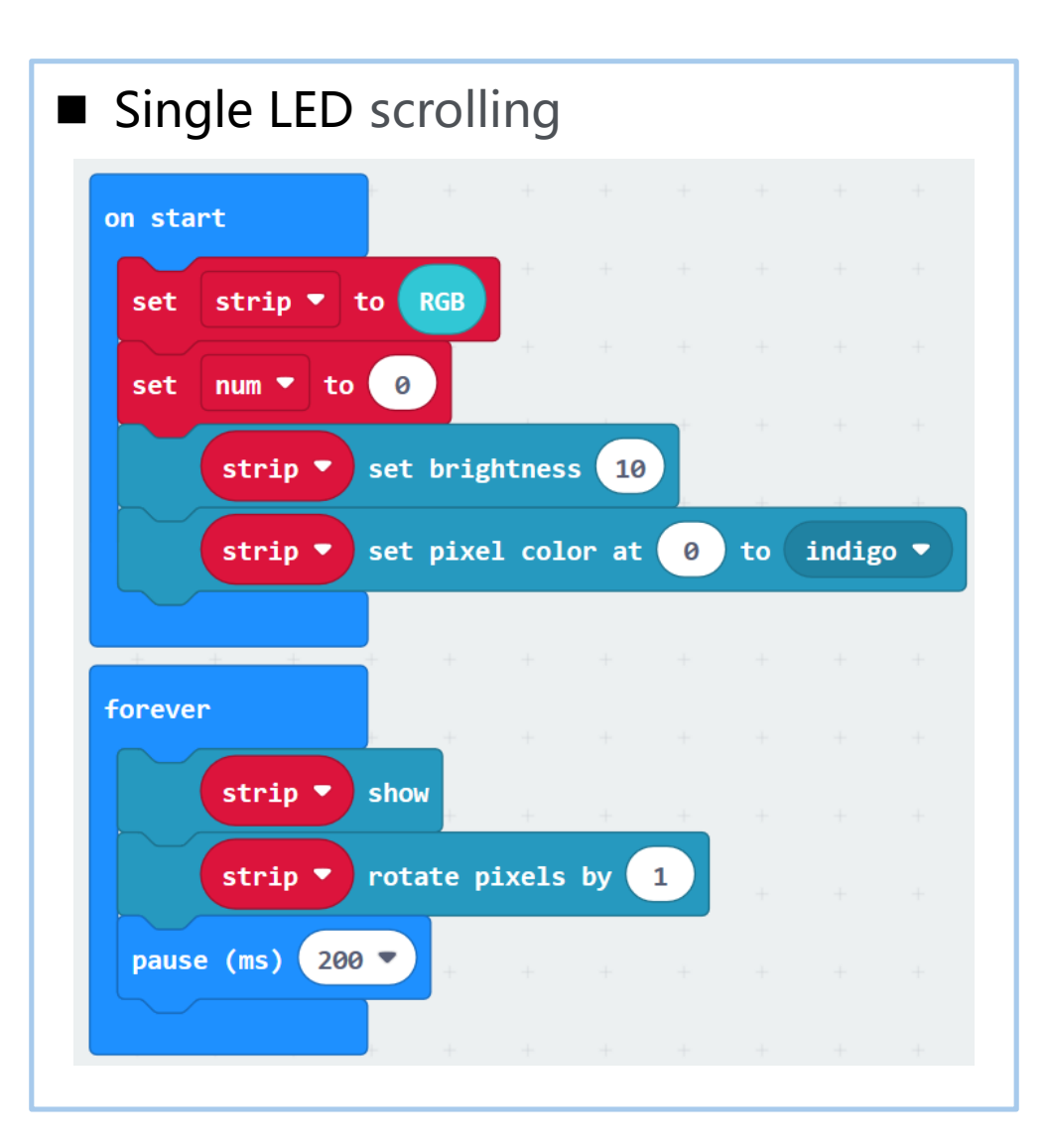

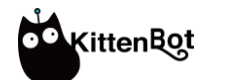

#### Programming—Use buzzer

 Before using of buzzer, please ensure the cap is installed (the default is installed)

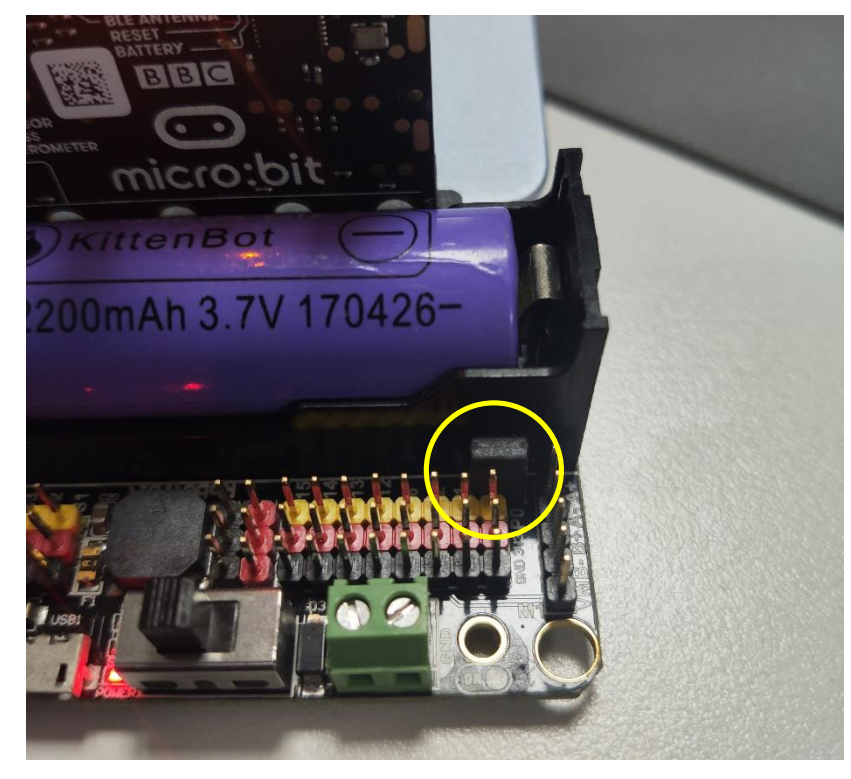

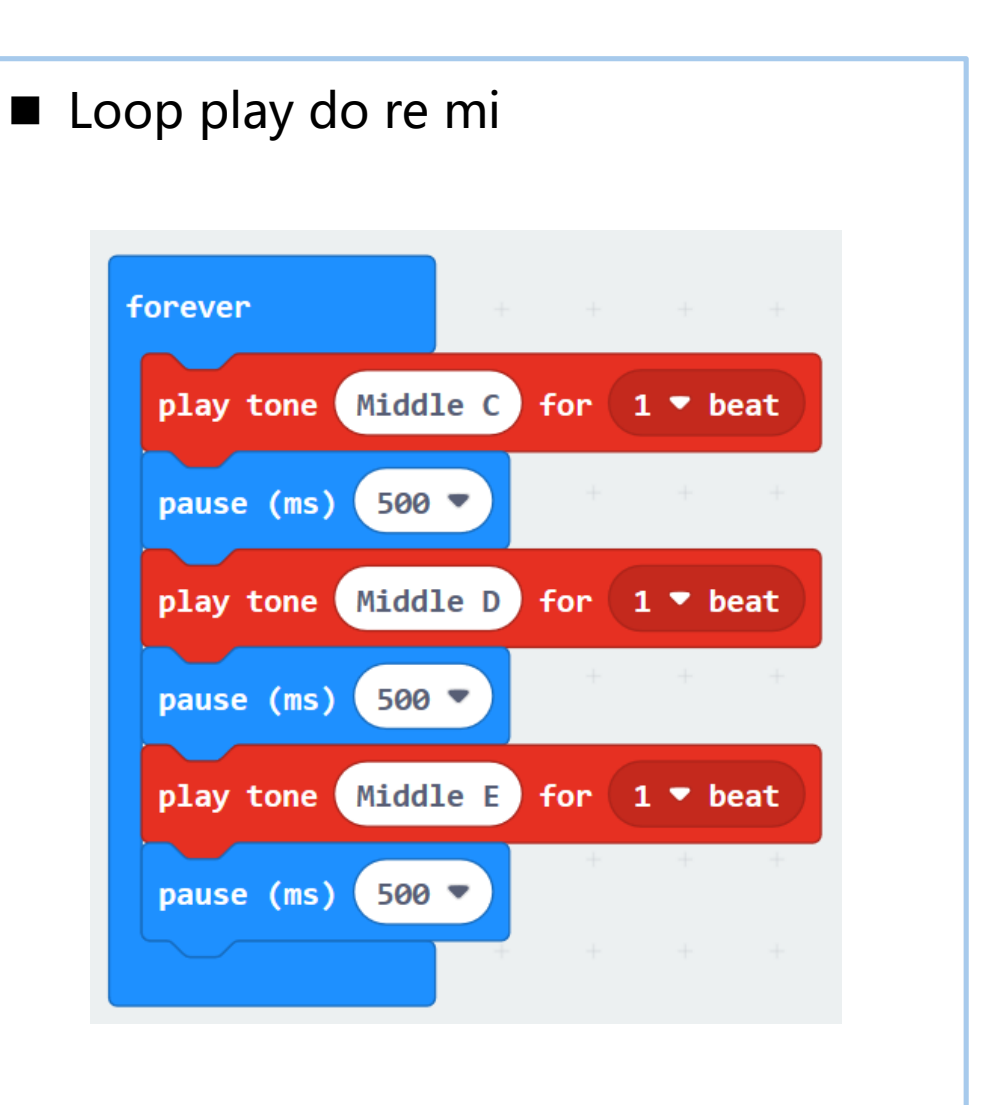

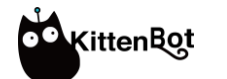

#### Programming—Use DC motor

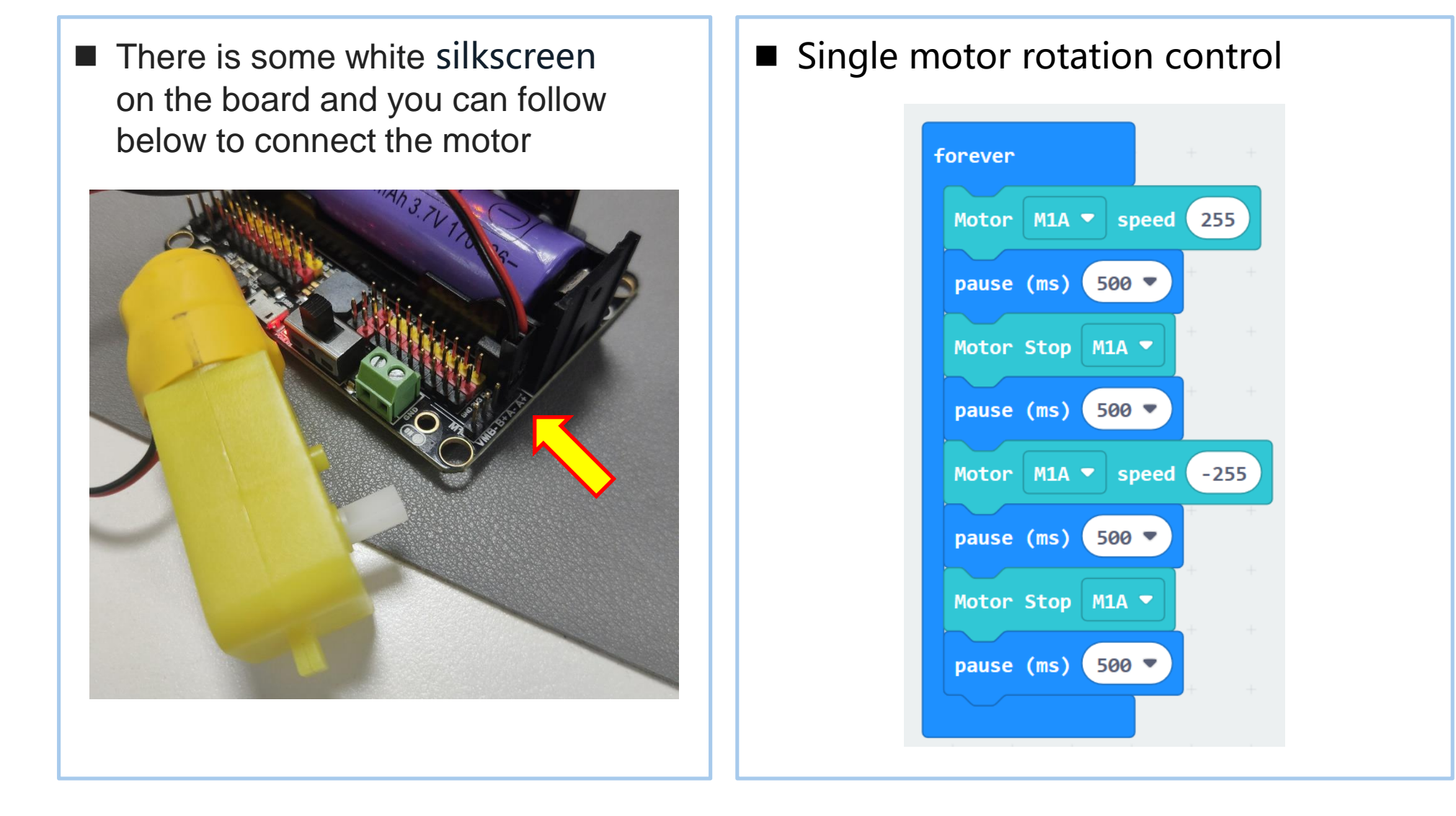

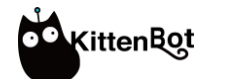

#### Programming—Use servo

Connect servo such SG90 to S1, please pay attention to the line order

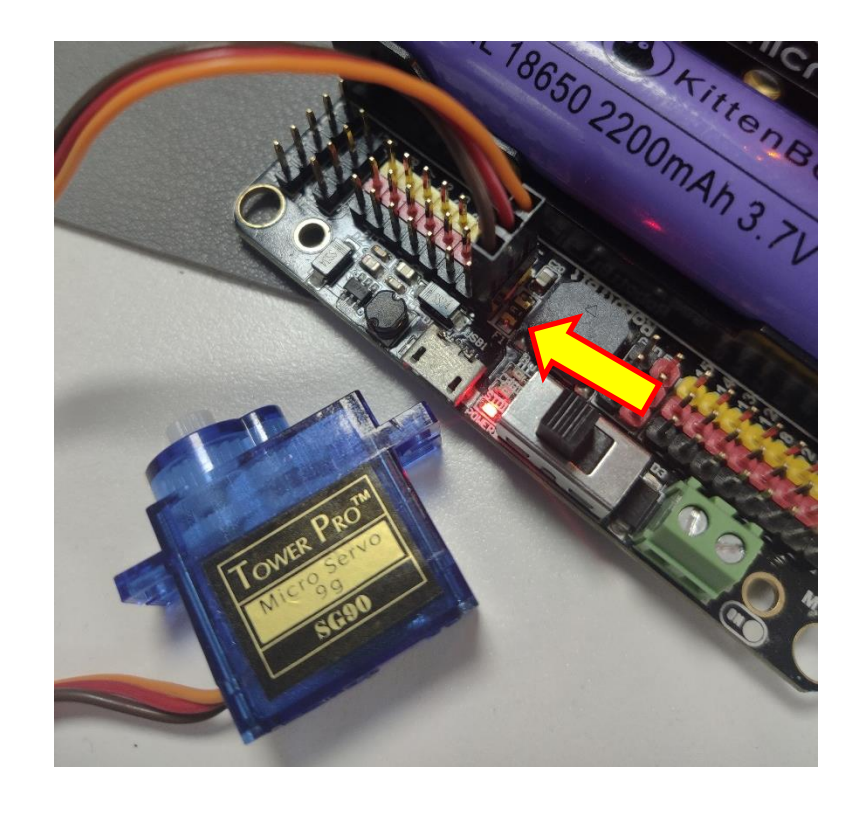

■ Control the angle of 9g servo forever Servo S1 degree 0 pause (ms) 2000 180 Servo S1 🔻 degree pause (ms) 2000

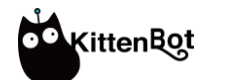

Programming—Use stepper motor

Connect the stepper motor like this please pay attention to the line order

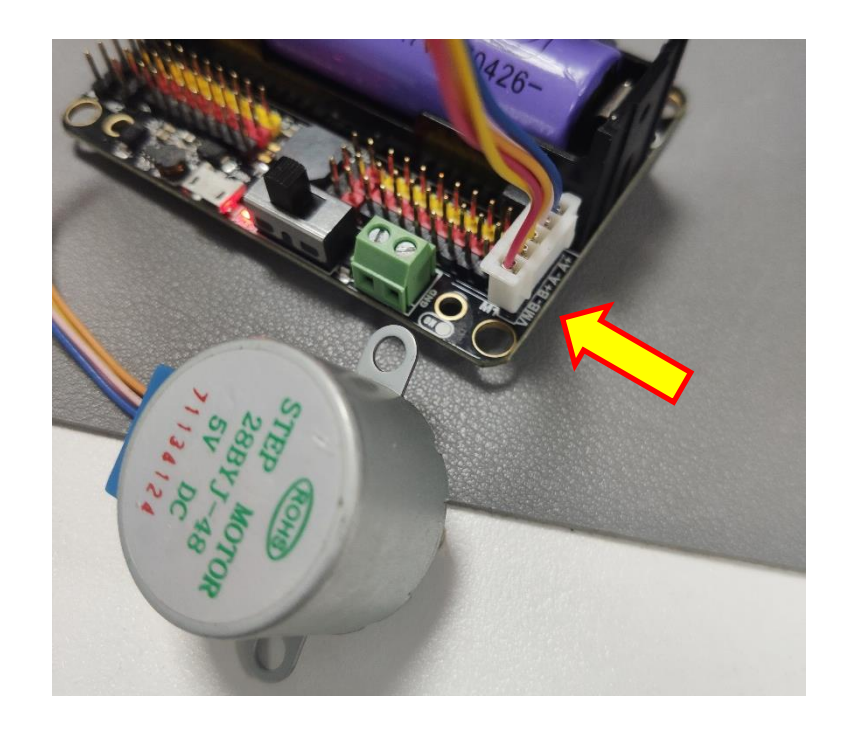

Control the rotation of the stepper motor by the number of turns and the angle respectively

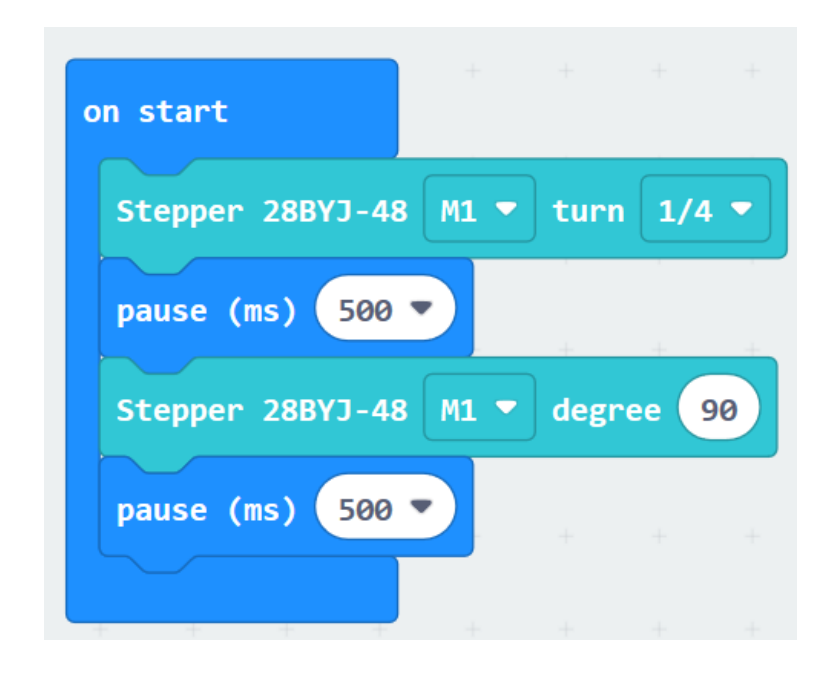